Profil riaditeľa vyzerá takto (na ukážku napríklad v Bojniciach):

| Přidat příspěvek         |                                           |      |
|--------------------------|-------------------------------------------|------|
| Přidat akci do kalendáře |                                           |      |
| Ddhlásit                 |                                           |      |
|                          |                                           |      |
|                          |                                           |      |
|                          |                                           |      |
|                          |                                           |      |
|                          | PŘÍSPĚVKY                                 |      |
|                          | PŘÍSPĚVKY                                 |      |
| fdffdfdg hghhghg         | <b>PŘÍSPĚVKY</b><br>Lorem Ipsum is simply | Test |

Vľavo hore sú oblasti a časti, ktoré má daný užívateľ k dispozícii a ktoré časti môže dopĺňať, upravovať a pod.

Oblasti, ktoré môže vypĺňať riaditeľ zoo:

## o Príspevkyo Kalendár akcií

Vpravo hore vidíte červeným písmom napísané, pod akým menom ste prihlásený.

Pre odhlásenie je potrebné stlačiť červeným písmom "Odhlásiť" – vľavo v menu.

## Príspevky

Príspevky v tejto časti pre riaditeľov slúžia ako:

- interná komunikácia medzi riaditeľmi
- sú neverejné, vidia to LEN riaditelia
- tu je možné ukladať si dôležité dokumenty, súbory nestratí sa to, nemusí sa potom dohľadávať niekde v emailoch v budúcnosti.

| Přidat příspěvek<br>Přidat akci do kalendáře          |           |  |
|-------------------------------------------------------|-----------|--|
| Odhlásit                                              |           |  |
|                                                       | DĚÍCDĚVKY |  |
|                                                       | PRISPEVRI |  |
| Web UCSZOO – manuál<br>od Emil Divéky   12. Čvc. 2024 |           |  |
|                                                       |           |  |
|                                                       |           |  |

Príspevok sa pridá cez kliknutie vľavo hore – "Pridať príspevok".

- doplniť názov príspevku nadpis
- cez "mediálne súbory" vložiť rôzne dokumenty
- možnosť napísať text a upravovať ho
- Klik na "Odeslat".

Upravovať príspevky môžu len autori daných príspevkov.

## Kalendár akcií

| idaje podľa riadkov          | J:                                                                                                    |
|------------------------------|----------------------------------------------------------------------------------------------------|
| /ytvořit nový záznam (Akce)  |                                                                                                    |
| Zadejte název                | - 1 -                                                                                                    |
| <b>2</b>                     |                                                                                                    |
| Odstaver T B T = = 44 ==     | Editor HT                                                                                                    |
|                              |                                                                                                    |
|                              |                                                                                                    |
|                              |                                                                                                    |
|                              |                                                                                                    |
| 2                            |                                                                                                    |
|                              |                                                                                                    |
|                              |                                                                                                    |
|                              |                                                                                                    |
| sčet slov: 0                 | Neulodeno, esitor není v ohni                                                                                                    |
| he Events Calendar           | ^ V                                                                                                    |
| DATUM A ČAS                  |                                                                                                    |
| Začátek/Konec 3              | 7/15/2024 08:00 do 17:00 7/15/2024 <u>Cascolé planos Europe/Prague</u>                                                                           |
|                              | ) Celoseni akce                                                                                                    |
| 1                            | Na event a transcer to 1700 da Centeric Io. 2004.                                                                                                |
|                              |                                                                                                    |
| MÍSTO                        |                                                                                                    |
|                              |                                                                                                    |
| Místo konání:                | Create or Find Místo koná x *                                                                                                    |
| Mapa:                        | ✓ Zobrazit odkaz na mapu                                                                                                    |
|                              |                                                                                                    |
| POŘADATELÉ                   |                                                                                                    |
| De žedoteli                  | 5 Contractive Prints on a                                                                                                    |
| Poradatei:                   | Create of Find Porada x *                                                                                                    |
|                              |                                                                                                    |
| WEBOVÁ STRÁNKA A             | KCE                                                                                                    |
| UBL orderers                 |                                                                                                    |
| ORL adresa.                  | example.com                                                                                                    |
| VSTUPNÉ (CENA AKC            | E)                                                                                                    |
|                              |                                                                                                    |
| Symbol měny:                 | Před cenou 🔻                                                                                                    |
| ISO Currency Code:           | EUR                                                                                                    |
| -                            |                                                                                                    |
| Cena:                        |                                                                                                    |
|                              | Zadejte hodnotu 0 pro akce, které jsou zdarma. Pokud nic nezadáte, pole bude skryto.                                                             |
| DALŠÍ FUNKCE                 |                                                                                                    |
|                              |                                                                                                    |
| Hledáte další funkce, vče    | ně opakujících se akcí, prodeje vstupenek, veřejně přidávaných akcí, nových způsobů zobrazení a další? Podívejte se na <u>dostupné doplňky</u> . |
|                              |                                                                                                    |
|                              |                                                                                                    |
| Stručný výpis příspěvku      |                                                                                                    |
| 0                            |                                                                                                    |
| <b>ŏ</b>                     |                                                                                                    |
| Stručné výpisv isou voliteln | é, ručně psané souhrny obsahu příspěvku, které můžete použít v šabloně. Podrobnosti o stručných výpisech naleznete v dokumentaci. (anolickv)     |
|                              |                                                                                                    |
| More Info Button Text        | 9                                                                                                    |
| more into button rext        |                                                                                                    |
|                              |                                                                                                    |
|                              |                                                                                                    |
|                              |                                                                                                    |

V profile vľavo hore kliknúť na "Pridať akci do kalendára", otvorí vám úplne nové okno. Je potrebné vyplniť tieto

- 1 zadajte názov akcie ako sa akcia volá, aký má názov
- 2 popis akcie popísať akciu, program a pod.
- 3 dátum a čas akcie odklikať podľa ponúknutého kalendára, pokiaľ je to celodenná akcia, odkliknúť "Celodenná akcia"
- 4 miesto konania vypísať miesto konania (mesto)
  - niektoré mestá a zoo tam už sú vo výbere, čo sa nahadzovalo v minulosti, má to pamäť, teda stačí len odkliknúť

| Create or Find Místo koná… × | * |
|------------------------------|---|
| Create or Find Místo konání  |   |
| Create or Find Místo konání  | * |
| Chomutov                     |   |
| Finland                      | 1 |
| Fota Wildlife Park Ireland   |   |
| Fulnek                       |   |
| Kostelec nad Č. Lesy         |   |
| Norway                       | ٣ |

 pokiaľ tam to mesto ešte nie je, stačí ho tam napísať a stlačiť Vytvoriť (táto možnosť sa vám sama ponúkne pri napísaní nového mesta).

| Create or Find Místo koná… x | * |
|------------------------------|---|
| prievidza                    |   |
| Vytvořit: prievidza          |   |

- 5 usporiadateľ akcie napísať meno usporiadateľa (napríklad koordinátor), alebo zoo, alebo organizáciu (napríklad EAZA a pod.). Platí to isté ako pri "miesto konania" – vybrať z ponúknutých možností vo výbere alebo vytvoriť nové.
- 6 webová stránka akcie ak má akcia vlastnú webovú stránku, alebo ak niekde na webe sú bližšie informácie o akcii, môžete ju tam doplniť na prekliknutie. Možnosť je dobrovoľná, nemusí sa vyplniť.
- 7 ak je vstupné, je možné ho tam uviesť, ale nie je to povinná položka
- 8 irelevantné, nevypisujte tam nič.
- 9 irelevantné, nevypisujte tam nič.
- vpravo hore vložiť náhledový obrázok "Zvolit náhledový obrázek" ilustračnú foto k akcii

| Náhledový obrázek                                     |  |
|-------------------------------------------------------|--|
| Zvolit náhledový obrázek                              |  |
| We recommend a 16:9 aspect ratio for featured images. |  |

- klik na "Publikovať" vpravo hore – v modrom tlačidle.

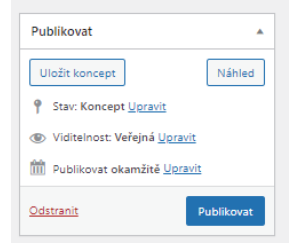